| Azienda Provinciale<br>per i Servizi Sanitari<br>Proveincia Autonoma di Trento | PROGETTO S4F          |  |
|--------------------------------------------------------------------------------|-----------------------|--|
| Redatto da: RTI                                                                | <b>II:</b> 22/12/2022 |  |
| Approvato da:                                                                  | ll:                   |  |
| Stato: In approvazione                                                         |                       |  |

# **S4F:** SAP FOR FUTURE

# **Progetto APSS-SAP S/4Hana**

## **Manuale Utente**

### AGGIORNAMENTO PREZZI ORDINI DI ACQUISTO DA CONTRATTO

Versione 1.1 22/12/2022

| Versione 1.1 Page 1 of 7 PROGETTO S4F |
|---------------------------------------|
|---------------------------------------|

| Azienda Provinciale<br>per i Servizi Sanitari<br>Provincia Autonoma di Trento | PROGETTO S4F          |  |
|-------------------------------------------------------------------------------|-----------------------|--|
| Redatto da: RTI                                                               | <b>II:</b> 22/12/2022 |  |
| Approvato da:                                                                 | II:                   |  |
| Stato: In approvazione                                                        |                       |  |

### Sommario

| 1.0 | Storia del documento           | 3 |
|-----|--------------------------------|---|
| 2.0 | Aggiornamento prezzi contratti | 4 |

| Versione 1.1 | Page 2 of 7 | PROGETTO S4F |
|--------------|-------------|--------------|

| Azienda Provinciale<br>per i Servizi Sanitari<br>Provincia Autonoma di Trento | PROGETTO S4F   | DXC.technology |
|-------------------------------------------------------------------------------|----------------|----------------|
| Redatto da: RTI                                                               | II: 22/12/2022 |                |
| Approvato da:                                                                 | ll:            |                |
| Stato: In approvazione                                                        |                |                |

#### **1.0 Storia del documento**

Le informazioni contenute in questo documento mostrano la gestione dei prezzi degli ordini di acquisto da contratto.

Il programma presentato di seguito serve per l'aggiornamento dei prezzi degli ordini.

NB: gli ordini aggiornabili sono solamente gli OdA aperti, cioè:

- OdA per i quali non è stata fatta nessuna EM;
- OdA per i quali è stata fatta un'EM parziale

Punti salienti:

#### 1. Aggiornamento prezzi degli ordini

| Versione | Data       | Descrizione modifica | Progetto | Redatto da | Status          |
|----------|------------|----------------------|----------|------------|-----------------|
| 1.0      | 18/02/2022 | Prima stesura        | S4F      | RTI        | In approvazione |
| 1.1      | 22/12/2022 | Aggiornamento        | S4F      | RTI        | In approvazione |

|  | Versione 1.1 | Page 3 of 7 | PROGETTO S4F |
|--|--------------|-------------|--------------|
|--|--------------|-------------|--------------|

| Azienda Provinciale<br>per i Servizi Sanitari<br>Provincia Autonoma di Trento | PROGETTO S4F          | DXC.technology |
|-------------------------------------------------------------------------------|-----------------------|----------------|
| Redatto da: RTI                                                               | <b>II:</b> 22/12/2022 |                |
| Approvato da:                                                                 | ll:                   |                |
| Stato: In approvazione                                                        |                       |                |

#### 2.0 Aggiornamento prezzi ordini di acquisto

Per aggiornare il prezzo di un ordine di acquisto, cliccare sull'app "Aggiornamento OdA da Contratto".

| Aggiornamento OdA<br>da Contratto |
|-----------------------------------|
| Aggiornamento OdA                 |
|                                   |
|                                   |
|                                   |
|                                   |

Nella schermata successiva, è possibile filtrare gli ordini collegati ai contratti da visualizzare, per i quali è stata effettuata una variazione del prezzo. È possibile anche non inserire nessun filtro per vedere tutti gli ordini da modificare.

Per inserire più valori su un campo, cliccare sulla rispettiva freccia e inserire i valori. I tre flag servono rispettivamente:

- Solo prezzi diversi da zero: per vedere solo i contratti per i quali è stato valorizzato il prezzo
- Solo ordini aperti: per vedere solamente gli ordini che è possibile modificare (vedi premessa);
- Solo prezzi differenti: per vedere solamente gli ordini per i quali viene trovata una differenza dal prezzo del contratto.

| < SAP Utility aggiornamento OdA da Contrat | 0                       | Q 🖓 🔒     |
|--------------------------------------------|-------------------------|-----------|
| Salvare come variante Altro $\checkmark$   | ₽.                      | terminare |
| Parametri di selezione                     |                         |           |
| Contratto                                  |                         |           |
| Contratto:                                 | Q A a                   |           |
| Fornitore:                                 |                         |           |
| N                                          |                         |           |
| Documento acquisti                         |                         |           |
| Documento acquisti:                        |                         |           |
| Org. acquisti:                             | A                       |           |
| Gruppo acquisti:                           | A                       |           |
| Data creazione:                            | A                       |           |
| Creato da:                                 | A                       |           |
|                                            |                         |           |
|                                            |                         |           |
| Solo prezzi diversi da zero: 🔽             |                         |           |
| Solo ordini aperti: 🔽                      |                         |           |
| Solo prezzi differenti: 🔽                  |                         |           |
|                                            |                         | Eseguire  |
|                                            |                         |           |
| Feertuine                                  |                         |           |
| Definiti i filtri, cliccare su             | per avviare la ricerca. |           |
| Versione 1.1                               | Page 4 of 7 PROGET      | TO S4F    |

| Azienda Provinciale<br>per i Servizi Sanitari<br>Provincia Autonoma di Trento | PROGETTO S4F          |  |
|-------------------------------------------------------------------------------|-----------------------|--|
| Redatto da: RTI                                                               | <b>II:</b> 22/12/2022 |  |
| Approvato da:                                                                 | II:                   |  |
| Stato: In approvazione                                                        |                       |  |

Viene mostrata una tabella in cui viene mostrato il contratto con il relativo prezzo (evidenziato in rosso), gli ordini collegati per i quali è stata trovata una differenza di prezzo (evidenziato in blu) e la quantità dell'ordine e la quantità ancora da ricevere (evidenziato in verde).

Nella parte evidenziata in arancione viene mostrato, una volta eseguito l'aggiornamento, il risultato dell'aggiornamento, con la spiegazione di eventuali errori.

| or spectra state 33         Image: Spectra state 33         Image: Spectra state 33         Image: Spectra state 33         Image: Spectra state 33         Image: Spectra state 33         Image: Spectra state 33         Image: Spectra state 33         Image: Spectra state 33         Image: Spectra state 33         Image: Spectra state 33         Image: Spectra state 33         Image: Spectra state 33         Image: Spectra state 34         Image: Spectra state 34                                                                                                    | 13                   | 888 <u>=</u>      | <b>≡</b> \7 | Σ            | ß      | # /      | タ Aggiorna Prezz | o Od      | A C    | Altro $\checkmark$ |          |                |                        |            |           | Q, 🖶 termi            |
|----------------------------------------------------------------------------------------------------|----------------------|-------------------|-------------|--------------|--------|----------|------------------|-----------|--------|--------------------|----------|----------------|------------------------|------------|-----------|-----------------------|
| E         Contratto         Pros         Prezzo netto         Per         U         Divisa         Doc. acq.         P         Prezzo         Per         U         Divisa         Otà         U         Quantità in sospeso         U         Prez.Nt (P)         Per (P)         UMPOA         Testo del messa           4600000560         10         11,45         1         PZ         EUR         4500001019         11,29         1         PZ         EUR         80         PZ         40         PZ         0,00         0           11,45         1         PZ         EUR         4500001010         11,29         1         PZ         EUR         80         PZ         40         PZ         0,00         0           11,45         1         PZ         EUR         4500001012         11,29         1         PZ         EUR         10         PZ         0,00         0         0         0         0         0         0         0         0         0         0         0         0         0         0         0         0         0         0         0         0         0         0         0         0         0         0         0                                                                                                             | vsizioni estratte 33 |                   |             |              |        |          |                  |           |        |                    |          |                |                        |            |           |                       |
| Lontratio         Pois         Prezzo neto         Per U.         Divisa         Out.         Out.         Out.         Out.         Out.         Out.         Out.         Out.         Out.         Out.         Out.         Per U.         Divisa         Ota.         Out.         Out.         Out.         Per U.         Divisa         Ota.         Out.         Out.         Out.         Per U.         Divisa         Ota.         Out.         Out.         Per U.         Divisa         Out.         Out.         Out.         Per U.         Divisa         Out.         Out.         Out.         Per U.         Divisa         Out.         Out.         Out.         Per U.         Divisa         Out.         Out.         Out.         Per U.         Divisa         Out.         Out.         Out.         Per U.         Divisa         Out.         Out.         Out.         Per U.         Divisa         Out.         Out. <th>-</th> <th></th> <th>• •</th> <th></th> <th></th> <th><b>1</b></th> <th></th> <th>• •</th> <th>-</th> <th></th> <th></th> <th><b>a</b>.) 11</th> <th>a (1) (</th> <th>D 11 (D)</th> <th></th> <th></th> | -                    |                   | • •         |              |        | <b>1</b> |                  | • •       | -      |                    |          | <b>a</b> .) 11 | a (1) (                | D 11 (D)   |           |                       |
| 460000550       10       11,45       1 PZ       EUR       60 PZ       60 PZ       0,00       0         11,45       1 PZ       EUR       450001019       1 PZ       EUR       80 PZ       40 PZ       0,00       0         20       11,45       1 PZ       EUR       450001020       1 PZ       EUR       80 PZ       40 PZ       0,00       0         20       12,45       1 PZ       EUR       450001016       20       12,12       1 PZ       EUR       20 PZ       10 PZ       0,00       0         20       12,45       1 PZ       EUR       450001017       1 PZ       EUR       20 PZ       20 PZ       0,00       0         30       29,45       1 PZ       EUR       450001065       10       20,30       1 PZ       EUR       60 PZ       0,00       0         460000561       1 PZ       EUR       450001065       10       500       1 PZ       EUR       10 PZ       0,00       0       0         460000561       1 PZ       EUR       450001065       10       500       1 PZ       EUR       10 PZ       10 PZ       0,00       0         460000561       1 PZ       EUR                                                                                                    | £                    | Contratto         | Pos         | Prezzo netto | Per U. | Divisa   | Doc. acq.        | Ρ         | Prezzo | Per U              | . Divisa | Qta U          | Quantita in sospeso U. | Prz.nt (P) | Per (P) U | MPOA Testo del messag |
| •       11,45       1       PZ       EUR       4300001019       1       PZ       EUR       40       PZ       40,00       0         •       11,45       1       PZ       EUR       420       1       PZ       EUR       420       PZ       40,00       0       0         •       11,45       1       PZ       EUR       420001016       20       1       PZ       EUR       12       PZ       10       PZ       10       PZ       0,00       0         •       12,45       1       PZ       EUR       420       92       20       PZ       0,00       0       0         •       12,45       1       PZ       EUR       420       PZ       EUR       20       PZ       0,00       0       0       0       0       0       0       0       0       0       0       0       0       0       0       0       0       0       0       0       0       0       0       0       0       0       0       0       0       0       0       0       0       0       0       0       0       0       0       0       0 <td< td=""><td>•</td><td><u>4600000560</u></td><td><u>10</u></td><td>11,45</td><td>1 PZ</td><td>EUR</td><td>4500001018</td><td><u>10</u></td><td>11,29</td><td>1 PZ</td><td>EUR</td><td>60 PZ</td><td>60 P.</td><td>0,00</td><td>0</td><td>=</td></td<>                                                                                                    | •                    | <u>4600000560</u> | <u>10</u>   | 11,45        | 1 PZ   | EUR      | 4500001018       | <u>10</u> | 11,29  | 1 PZ               | EUR      | 60 PZ          | 60 P.                  | 0,00       | 0         | =                     |
| •       •       •       •       •       •       •       •       •       •       •       •       •       •       •       •       •       •       •       •       •       •       •       •       •       •       •       •       •       •       •       •       •       •       •       •       •       •       •       •       •       •       •       •       •       •       •       •       •       •       •       •       •       •       •       •       •       •       •       •       •       •       •       •       •       •       •       •       •       •       •       •       •       •       •       •       •       •       •       •       •       •       •       •       •       •       •       •       •       •       •       •       •       •       •       •       •       •       •       •       •       •       •       •       •       •       •       •       •       •       •       •       •       •       •       •       •       •       •                                                                                                          | •                    |                   |             | 11,45        | 1 PZ   | EUR      | 4500001019       |           | 11,29  | 1 PZ               | EUR      | 80 PZ          | 40 P.                  | 0,00       | 0         | <b>1</b> 7            |
| <ul> <li> <ul> <li></li></ul></li></ul>                                                                                                    | •                    |                   |             | 11,45        | 1 PZ   | EUR      | 4500001020       |           | 11,29  | 1 PZ               | EUR      | 12 PZ          | 12 P.                  | 0,00       | 0         | <b>•</b>              |
| 4       12,45       1       PZ       EUR       4500       1       PZ       EUR       50       PZ       50       PZ       500       0       0         30       12,45       1       PZ       EUR       450001063       10       12,05       1       PZ       EUR       20       PZ       0,00       0         30       229,45       1       PZ       EUR       450001017       30       29,30       1       PZ       EUR       60       PZ       0,00       0         40       6,00       1       PZ       EUR       10       PZ       EUR       10       PZ       0,00       0         6,00       1       PZ       EUR       10       PZ       EUR       10       PZ       0,00       0         6,000       1       PZ       EUR       10       PZ       EUR       10       PZ       0,00       0         12,09       1       PZ       EUR       1       PZ       EUR       1       PZ       0,00       0         12,09       1       PZ       EUR       1       PZ       EUR       1       PZ       1       PZ       <                                                                                                    | •                    |                   | 20          | 12,45        | 1 PZ   | EUR      | 4500001016       | 20        | 12,19  | 1 PZ               | EUR      | 20 PZ          | 10 P.                  | 0,00       | 0         | ■´                    |
| 4600000561       10       12,49       1       172       EUR       420001017       20       20,30       1       PZ       EUR       60       PZ       0,00       0       0         4       40       6,00       1       PZ       EUR       450001017       30       20,30       1       PZ       EUR       60       PZ       0,00       0       0         4       40       6,00       1       PZ       EUR       40       5,00       1       PZ       EUR       60       PZ       0,00       0       0         4600000561       10       1.209       1       PZ       EUR       1       PZ       EUR       1       PZ       0,00       0       0       0       0       0       0       0       0       0       0       0       0       0       0       0       0       0       0       0       0       0       0       0       0       0       0       0       0       0       0       0       0       0       0       0       0       0       0       0       0       0       0       0       0       0       0       0                                                                                                           | -                    |                   |             | 12,45        | 1 PZ   | EUR      | 4500001017       | 10        | 12,30  | 1 PZ               | EUR      | 50 PZ          | 50 P.                  | 0,00       | 0         | ■`<br>→               |
| 4600000561         10         1 PZ         EUR         450000107         S0         24,50         1 PZ         EUR         10         PZ         00         PZ         00,00         0           4600000561         10         1 PZ         EUR         4500001027         5,45         1 PZ         EUR         10         PZ         10         PZ         0,00         PZ         0,00         0           4600000561         10         1.20         1.PZ         EUR         450001022         1.00         1         PZ         EUR         10         PZ         0,00         0           4600000561         10         1.20         1.PZ         EUR         450001022         1.00         1         PZ         EUR         1         PZ         0,00         0           12,09         1.PZ         EUR         450001023         1.00         1         PZ         EUR         1         PZ         1.00         1         PZ         EUR         1.00         0         1         PZ         EUR         1.00         0         0         0         0         0           12,09         1.PZ         EUR         4500001037         159.00         1 <th< td=""><td></td><td></td><td>20</td><td>12,45</td><td>1 P2</td><td></td><td>4500001003</td><td>10</td><td>12,05</td><td>1 PZ</td><td>EUR</td><td>20 PZ</td><td>20 P.</td><td>0,00</td><td>0</td><td>■`<br/>→</td></th<>                                                                                  |                      |                   | 20          | 12,45        | 1 P2   |          | 4500001003       | 10        | 12,05  | 1 PZ               | EUR      | 20 PZ          | 20 P.                  | 0,00       | 0         | ■`<br>→               |
| 400000561       10       1 PZ       EUR       450001057       500       1 PZ       EUR       10       PZ       10       PZ       10       PZ       0,00       0         4600000561       10       1 PZ       EUR       450001057       500       1 PZ       EUR       10       PZ       10       PZ       0,00       0         400000561       10       1 PZ       EUR       450001022       1.0       1 PZ       EUR       10       PZ       0,00       0         12,09       1 PZ       EUR       450001022       1.00       1 PZ       EUR       1       PZ       0,00       0         12,09       1 PZ       EUR       450001027       1.00       1 PZ       EUR       1       PZ       0,00       0         12,09       1 PZ       EUR       450001037       159,00       1 PZ       EUR       1 PZ       EUR       1 PZ       0,00       0         12,09       1 PZ       EUR       450001037       159,00       1 PZ       EUR       1 PZ       0,00       0         12,09       1 PZ       EUR       50001037       1 PZ       EUR       1 PZ       EUR       1 PZ                                                                                                    |                      |                   | <u>30</u>   | 29,45        | 1 PZ   |          | 4500001017       | <u>30</u> | 29,30  | 1 PZ               | EUR      | 00 PZ          | 00 P.                  | 0,00       | 0         | ■`<br>→               |
| 4600000561       10       1 PZ       EUR       4500001022       1 PZ       EUR       1 PZ       EUR       1 PZ       EUR       1 PZ       0,00       0         4       4500001022       1,00       1 PZ       EUR       1 PZ       EUR       1 PZ       0,00       0         1       1,209       1 PZ       EUR       450001022       1,00       1 PZ       EUR       1 PZ       0,00       0         1,209       1 PZ       EUR       450001022       1,00       1 PZ       EUR       1 PZ       0,00       0         1,209       1 PZ       EUR       450001027       1,00       1 PZ       EUR       1 PZ       0,00       0         1,209       1 PZ       EUR       450001036       159,00       1 PZ       EUR       1 PZ       0,00       0         1,209       1 PZ       EUR       450001037       159,00       1 PZ       EUR       1 PZ       0,00       0         1,209       1 PZ       EUR       450001037       159,00       1 PZ       EUR       1 PZ       0,00       0         1,209       1 PZ       EUR       450001037       159,00       1 PZ       EUR       1 PZ <td></td> <td></td> <td>40</td> <td>6,00</td> <td>1 07</td> <td></td> <td>4500001003</td> <td>10</td> <td>5,00</td> <td>1 07</td> <td>EUR</td> <td>10 PZ</td> <td>10 P</td> <td>2 0,00</td> <td>0</td> <td></td>                                                                                                    |                      |                   | 40          | 6,00         | 1 07   |          | 4500001003       | 10        | 5,00   | 1 07               | EUR      | 10 PZ          | 10 P                   | 2 0,00     | 0         |                       |
| 11,00       1       1       1       1       1       1       1       1       1       1       1       1       1       1       1       1       1       1       1       1       1       1       1       1       1       1       1       1       1       1       1       1       1       1       1       1       1       1       1       1       1       1       1       1       1       1       1       1       1       1       1       1       1       1       1       1       1       1       1       1       1       1       1       1       1       1       1       1       1       1       1       1       1       1       1       1       1       1       1       1       1       1       1       1       1       1       1       1       1       1       1       1       1       1       1       1       1       1       1       1       1       1       1       1       1       1       1       1       1       1       1       1       1       1       1       1       1       1 <td>-</td> <td>460000561</td> <td>10</td> <td>12.09</td> <td>1 P7</td> <td>FUR</td> <td>4500001007</td> <td></td> <td>1.00</td> <td>1 P7</td> <td>FUR</td> <td>10 FZ</td> <td>10 1</td> <td>0,00</td> <td>0</td> <td></td>                                                                                                    | -                    | 460000561         | 10          | 12.09        | 1 P7   | FUR      | 4500001007       |           | 1.00   | 1 P7               | FUR      | 10 FZ          | 10 1                   | 0,00       | 0         |                       |
| 12,09       1       1       1       1       1       1       1       1       1       1       1       1       1       1       1       1       1       1       1       1       1       1       1       1       1       1       1       1       1       1       1       1       1       1       1       1       1       1       1       1       1       1       1       1       1       1       1       1       1       1       1       1       1       1       1       1       1       1       1       1       1       1       1       1       1       1       1       1       1       1       1       1       1       1       1       1       1       1       1       1       1       1       1       1       1       1       1       1       1       1       1       1       1       1       1       1       1       1       1       1       1       1       1       1       1       1       1       1       1       1       1       1       1       1       1       1       1       1 <td></td> <td>4000000001</td> <td>10</td> <td>12,09</td> <td>1 PZ</td> <td>EUR</td> <td>4500001022</td> <td></td> <td>1.00</td> <td>1 P7</td> <td>FUR</td> <td>1 P7</td> <td>1 P</td> <td>0,00</td> <td>0</td> <td></td>                                                                                                    |                      | 4000000001        | 10          | 12,09        | 1 PZ   | EUR      | 4500001022       |           | 1.00   | 1 P7               | FUR      | 1 P7           | 1 P                    | 0,00       | 0         |                       |
| 12,09       1       PZ       EUR       1       PZ       EUR       1       PZ       1       PZ       0,00       0         12,09       1       PZ       EUR       1       PZ       EUR       1       PZ       0,00       0         12,09       1       PZ       EUR       1       PZ       1       PZ       0,00       0         12,09       1       PZ       EUR       1       PZ       1       PZ       0,00       0         12,09       1       PZ       EUR       1       PZ       1       PZ       0,00       0         12,09       1       PZ       EUR       1       PZ       1       PZ       0,00       0         12,09       1       PZ       EUR       1       PZ       1       PZ       0,00       0         12,09       1       PZ       EUR       1       PZ       1       PZ       0,00       0                                                                                                    |                      |                   |             | 12,00        | 1 P7   | FUR      | 4500001027       |           | 1.00   | 1 P7               | FUR      | 1 P7           | 1 P                    | 0.00       | 0         |                       |
| •         12,09         1         PZ         EUR         4500001037         159,00         1         PZ         EUR         1         PZ         EUR         1         PZ         O         0         O         O                                                                                                    |                      |                   |             | 12,00        | 1 PZ   | EUR      | 4500001036       |           | 159.00 | 1 PZ               | EUR      | 1 PZ           | 1 P                    | 0.00       | 0         | →                     |
| ↓         12,09         1         PZ         EUR         1000         1         PZ         EUR         1         PZ         EUR         1         PZ         0,00         0           12,09         1         PZ         EUR         1,00         1         PZ         EUR         1         PZ         0,00         0           12,09         1         PZ         EUR         1         PZ         1         PZ         0,00         0                                                                                                    | •                    |                   |             | 12.09        | 1 PZ   | EUR      | 4500001037       |           | 159.00 | 1 PZ               | EUR      | 1 PZ           | 1 P                    | 0.00       | 0         |                       |
|                                                                                                    | •                    |                   |             | 12.09        | 1 PZ   | EUR      | 4500001040       |           | 1.00   | 1 PZ               | EUR      | 1 PZ           | 1 P                    | 0.00       | 0         | -                     |
| $\checkmark$ 12,09 1 FZ EUK 4300001033 1 FZ EUK 1 FZ 1 FZ 0,00 0                                                                                                    | ٠                    |                   |             | 12,09        | 1 PZ   | EUR      | 4500001055       |           | 1,00   | 1 PZ               | EUR      | 1 PZ           | 1 P.                   | 2 0,00     | 0         |                       |
| ◆ 12,09 1 PZ EUR 4500001066 1,00 1 PZ EUR 1 PZ 1 PZ 0,00 0                                                                                                    | ٠                    |                   |             | 12,09        | 1 PZ   | EUR      | 4500001066       |           | 1,00   | 1 PZ               | EUR      | 1 PZ           | 1 P.                   | 0,00       | 0         |                       |

NB: al momento attuale non è stato effettuato nessun cambiamento agli OdA.

Selezionare quindi gli ordini per i quali si vuole modificare il prezzo (1) e cliccare su "Aggiorna Prezzo OdA" (2)

| Versione 1.1 | Page 5 of 7 | PROGETTO S4F |
|--------------|-------------|--------------|
|--------------|-------------|--------------|

| Azienda Provinciale<br>per i Servizi Sanitari<br>Provincia Autonoma di Trento | PROGETTO S4F          |   |
|-------------------------------------------------------------------------------|-----------------------|---|
| Redatto da: RTI                                                               | <b>II:</b> 22/12/2022 | 2 |
| Approvato da:                                                                 | II:                   |   |
| Stato: In approvazione                                                        |                       |   |

|     | K SAPY Utility aggiornamento OdA da Contratto |            |           |        |     |          |        |                   |           |              |     |          |        |       | 🤌 🏻 8           |          |            |         |           |           |           |   |
|-----|-----------------------------------------------|------------|-----------|--------|-----|----------|--------|-------------------|-----------|--------------|-----|----------|--------|-------|-----------------|----------|------------|---------|-----------|-----------|-----------|---|
|     | ŧ 闘 ≞ 〒 ▽ Σ 國 ⑮ 備                             |            |           |        |     |          |        |                   |           |              |     |          |        |       | Q               | 🖶 termin | iare       |         |           |           |           |   |
| Po  | Posizioni estratte 33                         |            |           |        |     |          |        |                   |           |              |     |          |        |       |                 |          |            |         |           |           |           |   |
| 6   | Ecce                                          | Contratto  | Po:       | Prezzo | Per | UM       | Divisa | Doc. acq.         | • Po      | Prezzo netto | Per | U        | Divisa | Qtà U | Quantità in sos | UM       | Prz.Nt (P) | Per (P) | UMPOA (P) | Testo del | messaggio |   |
| 1 🔽 | ٠                                             | 460000560  | <u>10</u> | 11,45  | 1   | ΡZ       | EUR    | 4500001018        | <u>10</u> | 11,29        | 1   | ΡZ       | EUR    | 60 PZ | 60              | ΡZ       | 0,00       | 0       |           |           |           |   |
|     | •                                             |            |           | 11,45  | 1   | ΡZ       | EUR    | 4500001019        |           | 11,29        | 1   | PZ       | EUR    | 80 PZ | 40              | PZ       | 0,00       | 0       |           |           |           |   |
|     | •                                             |            |           | 11,45  | 1   | ΡZ       | EUR    | 4500001020        |           | 11,29        | 1   | PZ       | EUR    | 12 PZ | 12              | ΡZ       | 0,00       | 0       |           |           |           |   |
| 1 🔽 | •                                             |            | <u>20</u> | 12,45  | 1   | ΡZ       | EUR    | 4500001016        | <u>20</u> | 12,19        | 1   | ΡZ       | EUR    | 20 PZ | 10              | ΡZ       | 0,00       | 0       |           |           |           |   |
|     | •                                             |            |           | 12,45  | 1   | ΡZ       | EUR    | 4500001017        |           | 12,30        | 1   | PZ       | EUR    | 50 PZ | 50              | PZ       | 0,00       | 0       |           |           |           |   |
| 1 🗹 | •                                             |            |           | 12,45  | 1   | ΡZ       | EUR    | <u>4500001063</u> | <u>10</u> | 12,05        | 1   | ΡZ       | EUR    | 20 PZ | 20              | ΡZ       | 0,00       | 0       |           |           |           |   |
|     | •                                             |            | <u>30</u> | 29,45  | 1   | ΡZ       | EUR    | 4500001017        | <u>30</u> | 29,30        | 1   | ΡZ       | EUR    | 60 PZ | 60              | PZ       | 0,00       | 0       |           |           |           |   |
|     | •                                             |            | <u>40</u> | 6,00   | 1   | ΡZ       | EUR    | 4500001065        | <u>10</u> | 5,00         | 1   | PZ       | EUR    | 10 PZ | 10              | PZ       | 0,00       | 0       |           |           |           |   |
|     | •                                             |            |           | 6,00   | 1   | ΡZ       | EUR    | 4500001067        |           | 5,45         | 1   | PZ       | EUR    | 10 PZ | 10              | PZ       | 0,00       | 0       |           |           |           | e |
|     | •                                             | 4600000561 | <u>10</u> | 12,09  | 1   | PZ       | EUR    | 4500001022        |           | 1,00         | 1   | PZ       | EUR    | 1 PZ  | 1               | PZ       | 0,00       | 0       |           |           |           |   |
|     | •                                             |            |           | 12,09  | 1   | PZ       | EUR    | 4500001023        |           | 1,00         | 1   | PZ       | EUR    | 1 PZ  | 1               | PZ       | 0,00       | 0       |           |           |           |   |
| 님   | •                                             |            |           | 12,09  | 1   | PZ       | EUR    | 4500001027        |           | 1,00         | 1   | PZ       | EUR    | 1 PZ  | 1               | PZ       | 0,00       | 0       |           |           |           |   |
| 님   | •                                             |            |           | 12,09  | 1   | PZ<br>DZ | EUR    | 4500001036        |           | 159,00       | 1   | PZ<br>DZ | EUR    | 1 PZ  | 1               | PZ<br>DZ | 0,00       | 0       |           |           |           |   |
| 님   |                                               |            |           | 12,09  | 1   | PZ<br>DZ | EUR    | 4500001037        |           | 1.00         | 1   | PZ       | EUR    | 1 PZ  | 1               | PZ<br>DZ | 0,00       | 0       |           |           |           |   |
| 븜   |                                               |            |           | 12,09  | 1   | PZ<br>D7 | EUR    | 4500001040        |           | 1,00         | 1   | PZ<br>D7 | EUR    | 1 PZ  | 1               | PZ<br>P7 | 0,00       | 0       |           |           |           |   |
| 님   |                                               |            |           | 12,09  | 1   | P7       | FUR    | 4500001055        |           | 1,00         | 1   | P7       | FUR    | 1 P7  | 1               | PZ       | 0,00       | 0       |           |           |           |   |
|     |                                               |            |           | 12,05  | 1   | 12       | LON    | 400001000         |           | 1,00         |     | . 2      | LON    | 1 12  | 1               | .2       | 0,00       | 0       |           |           |           |   |
|     |                                               |            |           |        |     |          |        |                   |           |              |     |          |        |       |                 |          |            |         |           |           |           |   |
|     |                                               |            |           |        |     |          |        |                   |           |              |     |          |        |       |                 |          |            |         |           |           |           |   |
|     |                                               |            |           |        |     |          |        |                   |           |              |     |          |        |       |                 |          |            |         |           |           |           |   |

Nella prima colonna viene indicato per quali ordini selezionati è riuscito l'aggiornamento del prezzo: il simbolo 🗖 indica

che l'aggiornamento è riuscito con successo; il simbolo indica che non è stato possibile modificare l'ordine. Nella colonna "Testo del messaggio" viene mostrata una breve descrizione dell'errore per il quale non è stato possibile modificare l'ordine. Cliccando sul tasto evidenziato, vengono mostrati tutti gli errori.

| Azienda Provinciale<br>per i Servizi Sanitari<br>Provincia Autonoma di Trento | PROGETTO S4F          | DXC.technology |
|-------------------------------------------------------------------------------|-----------------------|----------------|
| Redatto da: RTI                                                               | <b>II:</b> 22/12/2022 | 2              |
| Approvato da:                                                                 | II:                   |                |
| Stato: In approvazione                                                        |                       |                |

| <         | SAP           | Utility aggior | namer     | nto OdA da Cor | ntratto        |            |       |       |            |    |    | Q. 🤗 8                                                                       |
|-----------|---------------|----------------|-----------|----------------|----------------|------------|-------|-------|------------|----|----|------------------------------------------------------------------------------|
| 12 S      | 81 A          | ₹ 7            | Σ         | 5 D #          | 🕴 🧷 Aggiorna F | Prezzo OdA | C Al  | tro 🗸 |            |    |    | Q 🗇 terminare                                                                |
|           |               |                |           |                |                |            |       |       |            |    |    |                                                                              |
| Posizioni | i estratte 33 |                |           |                |                |            |       |       |            |    |    |                                                                              |
| 0 E       | UM Divisa     | Doc. acq.      | * Pt      | Prezzo netto   | Per UN Divisa  | Qtà or UN  | / Qua | UM    | Prz.Nt (P) | Pe | UM | Testo del messaggio                                                          |
|           | PZ EUR        | 4500001018     | 10        | 11.45          | 1 PZ EUR       | 60 PZ      | 60    | PZ    | 11,29      | 1  | PZ |                                                                              |
| •         | PZ EUR        | 4500001019     |           | 11,29          | 1 PZ EUR       | 80 PZ      | 40    | PZ    | 0,00       | 0  |    |                                                                              |
| •         | PZ EUR        | 4500001020     |           | 11,29          | 1 PZ EUR       | 12 P2      | 12    | PZ    | 0,00       | 0  |    | 2 C                                                                          |
| O         | PZ EUR        | 4500001016     | <u>20</u> | 12,19          | 1 PZ EUR       | 20 PZ      | 10    | PZ    | 0,00       | 0  |    | Ordine acquisto 4500001016 in fase di approvazione. Poss. solo vis. ma non 📄 |
| •         | PZ EUR        | 4500001017     |           | 12,30          | 1 PZ EUR       | 50 PZ      | . 50  | PZ    | 0,00       | 0  |    |                                                                              |
| <b>v</b>  | PZ EUR        | 4500001063     | <u>10</u> | 12,45          | 1 PZ EUR       | 20 PZ      | 20    | PZ    | 12,05      | 1  | PZ |                                                                              |
| •         | PZ EUR        | 4500001017     | <u>30</u> | 29,30          | 1 PZ EUR       | 60 PZ      | . 60  | PZ    | 0,00       | 0  |    |                                                                              |
| •         | PZ EUR        | 4500001065     | <u>10</u> | 5,00           | 1 PZ EUR       | 10 PZ      | 10    | PZ    | 0,00       | 0  |    |                                                                              |
| •         | PZ EUR        | 4500001067     |           | 5,45           | 1 PZ EUR       | 10 P2      | 10    | PZ    | 0,00       | 0  |    |                                                                              |
|           | PZ EUR        | 4500001022     |           | 1,00           | 1 PZ EUR       | 1 P2       | 1     | PZ    | 0,00       | 0  |    |                                                                              |
|           | PZ EUR        | 4500001023     |           | 1,00           | 1 PZ EUR       | 1 P2       | 1     | PZ    | 0,00       | 0  |    |                                                                              |
|           | PZ EUR        | 4500001027     |           | 1,00           | 1 PZ EUR       | 1 P2       | 1     | PZ    | 0,00       | 0  |    | *                                                                            |
| •         | PZ EUR        | 4500001036     |           | 159,00         | 1 PZ EUR       | 1 P2       | 1     | PZ    | 0,00       | 0  |    |                                                                              |
| •         | PZ EUR        | 4500001037     |           | 159,00         | 1 PZ EUR       | 1 P2       | 1     | PZ    | 0,00       | 0  |    |                                                                              |
|           | PZ EUR        | 4500001040     |           | 1,00           | 1 PZ EUR       | 1 P2       | . 1   | PZ    | 0,00       | 0  |    | ■*                                                                           |
|           | PZ EUR        | 4500001055     |           | 1,00           | 1 PZ EUR       | 1 P2       | 1     | PZ    | 0,00       | 0  |    | <b>*</b>                                                                     |
|           | PZ EUR        | 4500001066     |           | 1,00           | 1 PZ EUR       | 1 P2       | 1     | PZ    | 0,00       | 0  |    | e*                                                                           |
|           |               |                |           |                |                |            |       |       |            |    |    |                                                                              |
|           | _             |                |           |                |                |            |       |       |            |    |    |                                                                              |

Nel caso specifico, non è stato possibile modificare l'ordine selezionato perché in fase di approvazione.

| Messaggio esteso                                                                                                    |   | × |
|----------------------------------------------------------------------------------------------------|---|---|
|                                                                                                    |   |   |
| Ordine acquisto 4500001016 in fase di approvazione. Poss. solo vis. ma<br>non elab. , Non è stato possibile modificare l'istanza 4500001016 del<br>tipo oggetto PurchaseOrder |   |   |
|                                                                                                    | ✓ | × |

|  | Versione 1.1 | Page 7 of 7 | PROGETTO S4F |
|--|--------------|-------------|--------------|
|--|--------------|-------------|--------------|